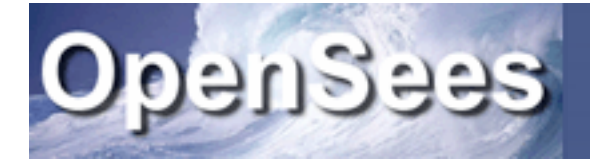

# OpenSees Parallel Applications in Windows

Frank McKenna UC Berkeley

OpenSees Parallel Workshop Berkeley, CA

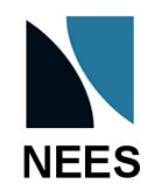

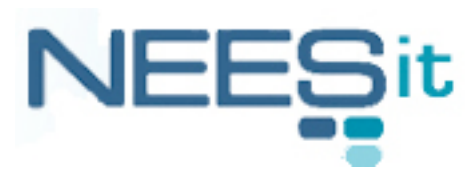

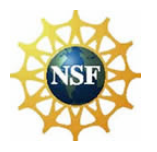

#### Requirements

- Multi-core Windows Machine or Cluster of windows machines.
- MPICH2 binary downloaded, installed and running (http://www.mcs.anl.gov/research/projects/mpich2)
- OpenSeesSP and OpenSeesMP downloaded (http://opensees.berkeley.edu/OpenSees/parallel/parallel.php)

## MPICH2

- MPICH2 is a free widely portable implementation of the MPI 2 standard.
- The home page of MPICH2 is located at:

http://www.mcs.anl.gov/research/projects/mpich2

- A binary installation of the current version is available from the download page.
- The installation may require that the windows SDK already be installed on your machine. (If someone who does not have the SDK installed could let me know)
- Documentation is available on it's usage.

#### **MPICH2** Installation

- You must be an administrator to install it.
- Click on the .msi to install. The only thing to note when running the installer is that the passphrase must be the same on all systems.
- When installing on multiple machines MPICH2 must be installed on every machine.
- On every machine a common User account must exist or be created that HAS THE SAME PASSWORD. The User account must also be an administrative one.

## **MPICH2** Installation on Vista

- When installing MPICH2 the UAC mode needs to be disabled. This will allow the installer you install the spmd service.
- These are the steps:
  - 1. Click Start, and then click Control Panel
  - 2. In Control Panel, click User Accounts
  - 3. In User Accounts window, click User Accounts
  - 4. If UAC is currently configured, the User Account Control message appears. Click Continue
  - 5. Clear the box Use User Account (UAC) to help protect your computer
  - 6. Click **OK**
  - 7. Click **Restart Now** to apply the changes.
- WARNING: Turning off UAC reduces the security of your computer. You can turn UAC on again after the install by repeating above steps and filling in the UAC box in 5 above.

## **MPICH2** Configuration

- On every machine a common User account must exist or be created that HAS THE SAME PASSWORD. The User account must also be an administrative one.
- Using this account, on every machine wmpiregister must be run. Provide the common username (remove domain\name if it comes up) and user password for the user account.
- After entering user data, select register.

| EPIEIEC -register wrapper                                                                                                |       |
|----------------------------------------------------------------------------------------------------|-------|
| Use this tool to encrypt an account and<br>password to be used by mpiezec to launch<br>mpich2 jobs.                      |       |
| The account provided must be a valid user<br>account available on all the nodes that will<br>participate in mpich2 jobs. |       |
| Example:<br>mydomain\myaccount or<br>myaccount                                                                           |       |
| Account:                                                                                                    |       |
| password                                                                                                    |       |
| Click register to save the credentials and<br>Remove to delete the credentials for the<br>current user.                  |       |
| Register Remove OK C                                                                                                    | ancel |
|                                                                                                    |       |
| 1                                                                                                    |       |

#### **MPICH2** Problems When Running

- Get used to SPMD.
  - 1. spmd -uninstall
  - 2. spmd -install -phrase \*\*##%\$@!
  - 3. spmd -stop
  - 4. spmd -start
  - 5. smpd -d (start in debug mode)
- mpiexec -register
- On Vista don't forget to turn off the UAC.

# Setting Up Path Variable

- It's a good idea to set the Path variable to see the c:\Program Files\MPICH2\bin directory.
- These are the steps:
  - 1. Click **Start**, and then click **Control Panel**
  - 2. In **Control Panel**, click **System**
  - 3. In **System** window, click **Advanced**
  - 4. Click Environment Variables.
  - 5. Depending on if you just want it for current User (User Variables for you) or all Users (System Variables), click the appropriate Path variable to highlight it.
  - 6. Click **Edit.**
  - 7. Enter C:\Program Files\MPICH2\bin at end
  - 8. Click **OK**
  - 9. Click **OK**
  - 10. Test by entering echo %PATH% in a Command Prompt (DOS) window.

You can also do this with OpenSees if you keep OpenSees in a default location.

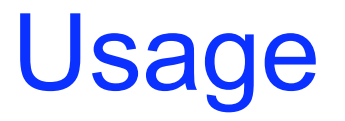

mpiexec -channel auto -np numProcs? OpenSeesApp? tclScript?

mpiexec -machinefile file? -np numProcs? OpenSeesApp? tclScript?

#### Running on a Cluster!

- If running on a local cluster of machines in your office, remember that the File system is probably local to each machine. This means:
  - 1. The executable must be in the same location on each machine. We suggest /Users/bin
  - 2. The input files must also be located on any machine running an interpreter.
  - 3. You cannot use a file to store shared variables.